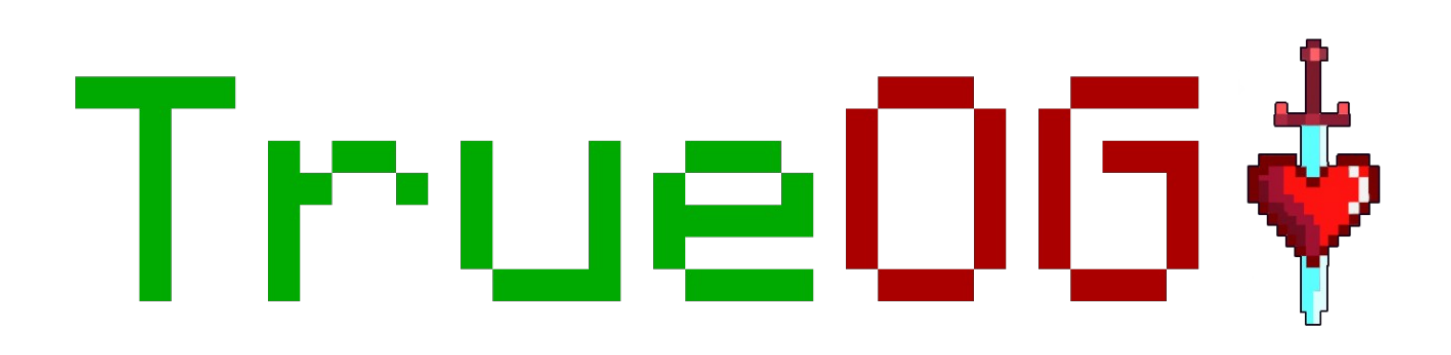

## **Contributor Guide:**

TrueOG is not just a server *for* the community, it is a server *by* the community. There are two types of contributions:

1. Libre

Submitting code and/or maps to TrueOG under the terms of "The Unlicense" on the primary git Repository.

#### 2. Licensed

Submitting code and/or maps to TrueOG downstream under a license that is as permissive or more permissive than the GPLv3.

If your "Libre" contribution is accepted, you will be immediately entitled to developer rank. Licensed contributions will be evaluated on a case-by-case basis.

Future Admins, who will run TrueOG as a worker coop, will be selected from the pool of active developers.

# Step 1: Create a git repository.

1. If your contribution stands alone, log in to GitHub, and browse to your profile's repository tab. Click the Green "New" button to create a repository. If you are only modifying TrueOG's main repository, use the "fork" button at <u>https://github.com/true-og/true-og/</u> instead.

| Q Search or jump to // Pull requests Issues Codespa                                                                                               | xes Marketplace Explore                                                                                                    | ۵ +۰ ۵۰           |
|----------------------------------------------------------------------------------------------------|----------------------------------------------------------------------------------------------------|-------------------|
|                                                                                                    | 따 Overview 📮 Repositories 😰 🖽 Projects 🖓 Packages 🌣 Stars 😨                                                                                                    |                   |
|                                                                                                    | Find a repository     Type • Language • So       Splegg-OG (Public)     Forked from hrzponssis/Splegg-Mulnigame       TrueOO's Splegg-Plugin     •       Ø RNA @ GNU General Public License v3.0     Updated 2 days ago | nt New<br>☆ Sar → |
| Alex Noyle<br>NotAlexNoyle                                                                                                    | true-og         (Public)           TrueOG's primary development branch by the Owner and Founder.         ●           ● HTML         ☆1         ♀2         ④ The Unicerse         Updated 3 weeks ago         ~          |                   |
| Green-Left-Transhumanist with Pirate<br>characteristics. Activist: @GreenPartyUS<br>♥ Secretary @MontcoPArcens.d<br>Worker @Iww Admin @Green_Maps | OG-Suite (Public) Plugins maintained by or originating from https://trueog.net/  \$\vee\$ 1 Updated 3 weeks ago - \$\vee\$                                                                                              |                   |
| Edit profile                                                                                                    |                                                                                                    |                   |

2. Fill out the form. Pay special attention to the fields with red arrows.

3. If your contribution is a new plugin for the "OG Suite", its name should end in "-OG".

4. Choose a license that is as free or more free than the GPLv3.

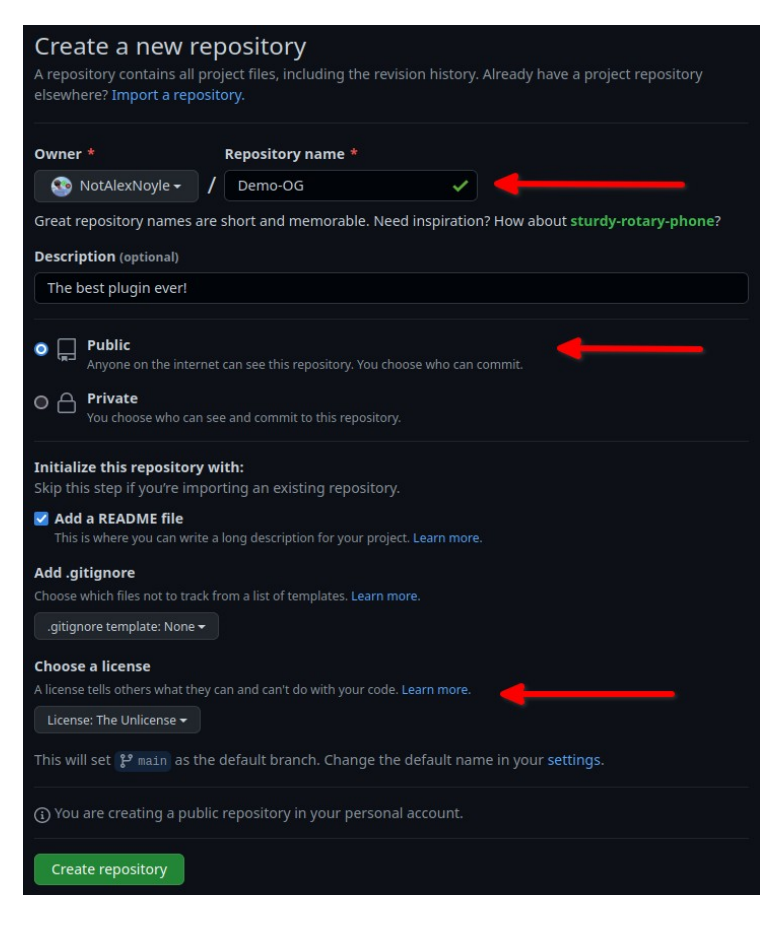

## Step 2: Clone your repository.

#### 1. Locate the SSH URL under the green "Code" button.

| Q Search or jump to               | Pull requests Issues Codespaces Marketplace Expl  | ore                                     |                                                     | Q +• 🚳• |
|-----------------------------------|---------------------------------------------------|-----------------------------------------|-----------------------------------------------------|---------|
| DotAlexNoyle / Demo-OG            |                                                   |                                         |                                                     |         |
| <> Code ⊙ Issues 11 Pull requests | ⊙ Actions 🖽 Projects 🖽 Wiki ① Security 🗠 Insights | 鐐 Settings                              |                                                     |         |
|                                   | 🐉 main 🗝 🐉 1 branch 💿 0 tags                      | Go to file Add file → <> Code →         | About ®                                             |         |
|                                   | S NotAlexNoyle Initial commit                     |                                         | The best plugin ever!                               |         |
|                                   | LICENSE Initial commit                            | F Clone (?)                             |                                                     |         |
|                                   | P README.md Initial commit                        | HTTPS SSH GitHub CLI                    | ⊙ 1 watching                                        |         |
|                                   |                                                   | git@github.com:NotAlexNoyle/Demo-OG.git |                                                     |         |
|                                   | README.md                                         |                                         | Palessas                                            |         |
|                                   | Demo-OG                                           | Download ZIP                            | No releases published<br>Create a new release       |         |
|                                   | The best plugin ever!                             |                                         | Packages                                            |         |
|                                   |                                                   |                                         | No packages published<br>Publish your first package |         |

*If you don't have ssh authentication set up through GitHub, follow this guide:* 

https://docs.github.com/en/authentication/connecting-togithub-with-ssh/generating-a-new-ssh-key-and-adding-itto-the-ssh-agent

2. Open a terminal with git installed and configured. Enter the command:

#### git clone git@github.com:NotAlexNoyle/Demo-OG.git

Replace the URL with your own.

*If git is not installed and configured, do so for your platform here:* <u>https://git-scm.com/</u>

3. Change directories to your repository: cd my-repo-name/

### Step 3: Commit your changes.

# 1. Add your new files or changes to the folder, and then run the command git status

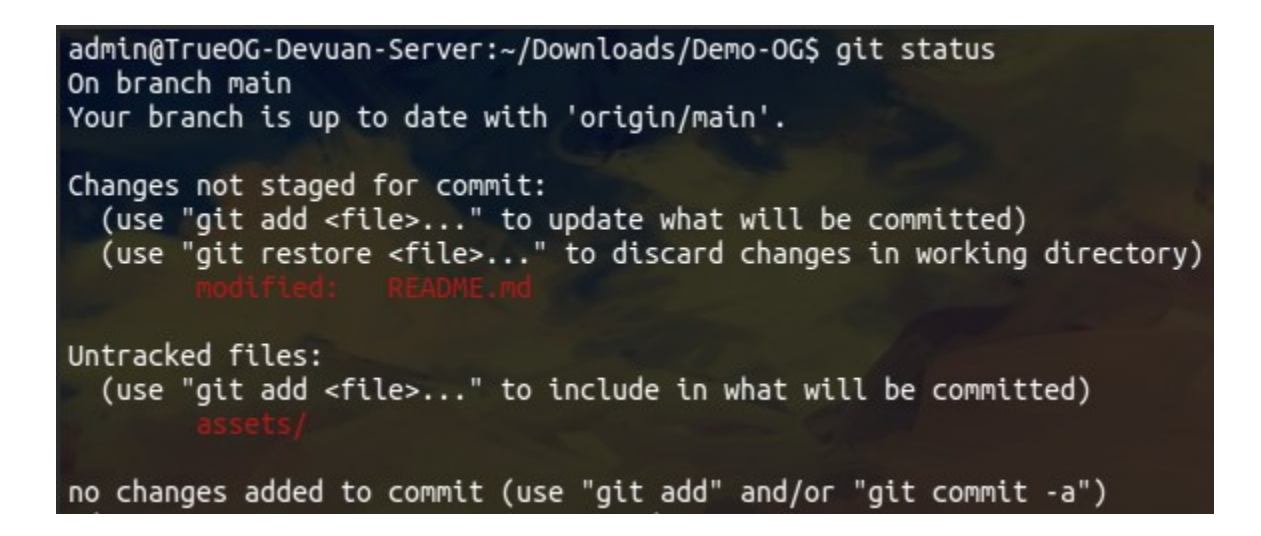

2. Add your changes to a new commit with git add your-files Then run git status again to make sure your repository looks how you expect it to.

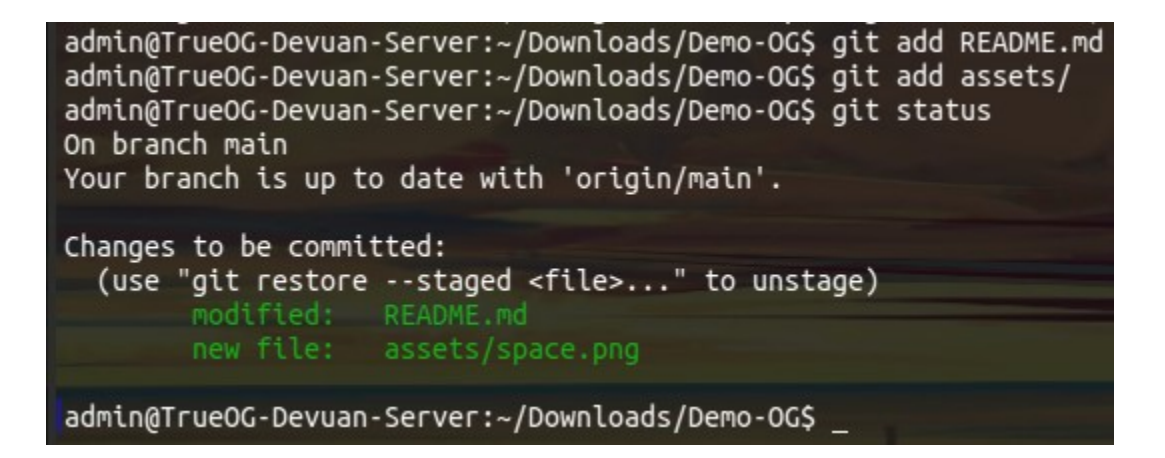

## Step 4: Push your changes.

# 1. Commit your changes using git commit -m "Message describing what you added or changed"

# 2. Type **git push** to sync your local changes with the remote GitHub repository.

admin@TrueOG-Devuan-Server:~/Downloads/Demo-OG\$ git commit -m "Add demo assets [main 3f231fb] Add demo assets 2 files changed, 3 insertions(+) create mode 100644 assets/space.png admin@TrueOG-Devuan-Server:~/Downloads/Demo-OG\$ git push Enter passphrase for key '/home/admin/.ssh/id\_rsa': Enumerating objects: 7, done. Counting objects: 100% (7/7), done. Delta compression using up to 32 threads Compressing objects: 100% (4/4), done. Writing objects: 100% (5/5), 1.39 MiB | 2.51 MiB/s, done. Total 5 (delta 0), reused 0 (delta 0), pack-reused 0 To github.com:NotAlexNoyle/Demo-OG.git 3556e26..3f231fb main -> main admin@TrueOG-Devuan-Server:~/Downloads/Demo-OG\$

### Step 5: fidd your contribution to a True00 branch.

*Ignore this step if you just pushed your changes directly to a fork of TrueOG's primary repository.* 

1. All contributions that stand alone should be submitted to TrueOG as git submodules. This includes public domain contributions. First, fork and clone TrueOG's primary repository locally if you haven't done so already, as described in Step 2. 2. Initialize the existing submodules with git submodule update --init --recursive

3. cd to the relevant directory in the tree, then add your standalone contribution as a submodule using git submodule add https://github.com/NotAlexNoyle/Demo-OG

Replace the URL with your own.

4. Add, commit, and push your changes to your TrueOG fork as described in Steps 3 and 4.

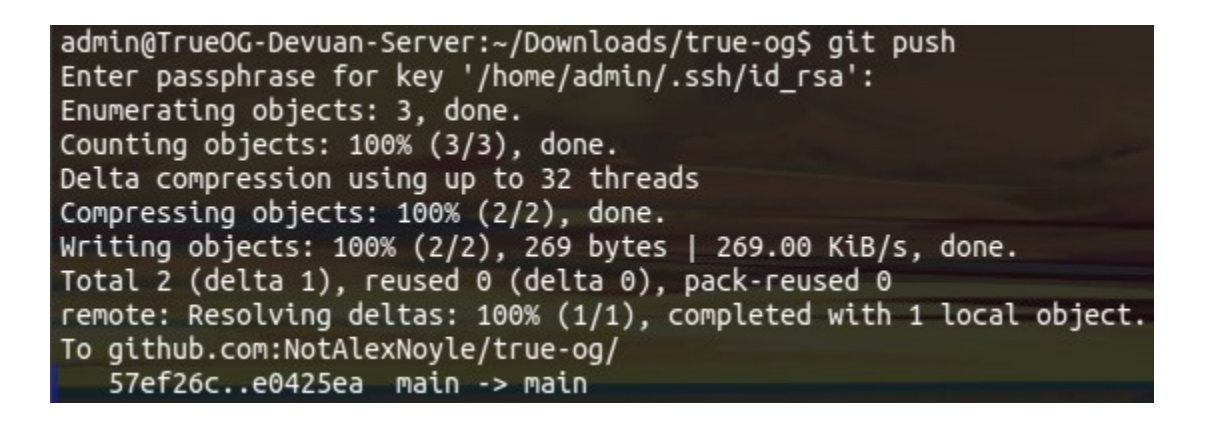

*If your submodule resides inside of another submodule, you will have to run this process in the container submodule before running it a second time in the project root.* 

5. If you get a prompt for HTTPS credentials, or an error about permissions, set the origin url to your TrueOG fork with git remote set-url origin git@github.com:Youruserame/true-og/

*This requires SSH to be set up for GitHub, as described in Step 2.* 

### Step 6: Sign the Contributor License. Agreement (CLA)

*If you are submitting a licensed contribution, ignore this step.* 

1. Use GitHub to browse to the file CLA.txt in your fork of TrueOG. Click the "Edit" button that looks like a pencil.

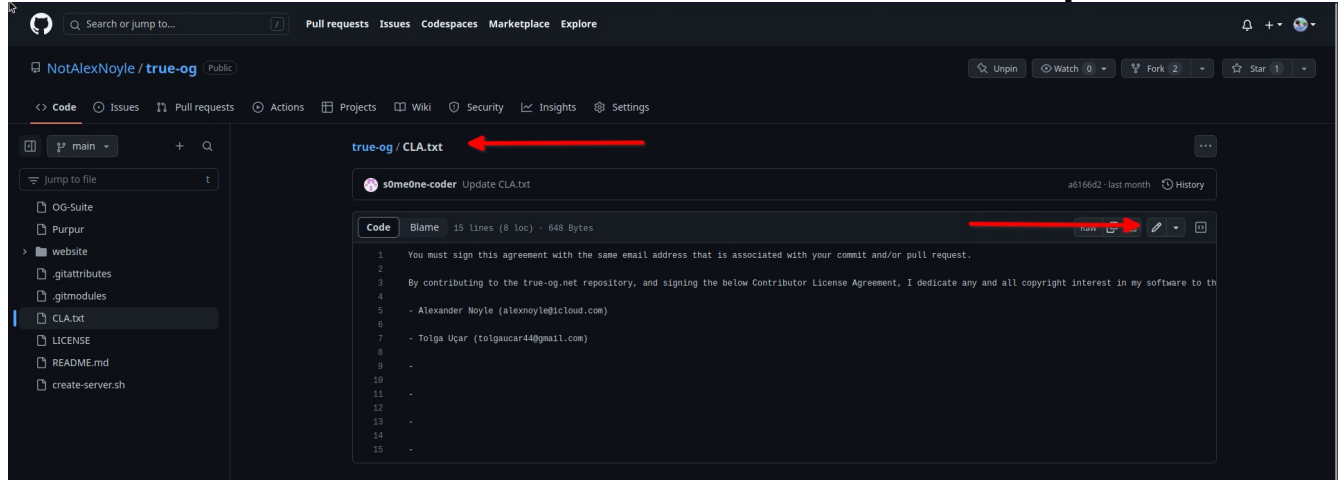

2. Read the terms of the license agreement carefully, and then sign your name and email address in the same format as the others if you agree.

3. Click the green "Commit changes..." button in the upperright.

| Q Search or jump to 7 Pull r                 | equests Issues Codespaces Marketplace Explore                                                                                                    | ¢ +• ः |
|----------------------------------------------|----------------------------------------------------------------------------------------------------|--------|
| D NotAlexNoyle / true-og Public              |                                                                                                    |        |
| <> Code 💿 Issues 🛟 Pull requests 💿 Actions 🗄 | Projects 🆽 Wiki 🛈 Security 🗠 Insights 🕲 Settings                                                                                                    |        |
| 🗐 😢 main 🔹 🕂 🕂 Q                             | true-og / CLA.txt in main Cancerchange Commit change                                                                                                    | 5      |
| \Xi Jump to file t                           | Edit Preview Spaces + 2 + Soft wrap                                                                                                    | •      |
| 🗅 OG-Suite                                   | 1 You must sign this agreement with the same email address that is associated with your commit and/or pull request.                                                                                                    |        |
| 🗅 Purpur                                     | 2<br>3 By contributing to the true-og.net repository, and signing the below Contributor License Agreement. I dedicate any and all copyright interest in my software to t                                                                                                 |        |
| > 🖿 website                                  | public domain. I make this dedication for the benefit of the public at large and to the derimment of my heirs and successors. I intend this dedication to be an<br>over not of realized the construction of all present and future rights to my certifying workshold by: |        |
| 🕒 .gitattributes                             | 4                                                                                                    |        |
| 🗅 .gitmodules                                | 5 - Alexander Noyle (alexnoyle@icloud.com)<br>6                                                                                                    |        |
| CLA.txt                                      | 7 - Tolga Uçar (tolgaucar440gmail.com)<br>8                                                                                                    |        |
|                                              | 9 - Demo Signer (admin@true-og.net)                                                                                                    |        |
| C README.md                                  |                                                                                                    |        |
| [] create-server.sh                          |                                                                                                    |        |

4. Commit the changes to your fork using the pop-up menu. Make your commit message "Sign CLA". Select the same email address in the drop down menu as you used to sign the document.

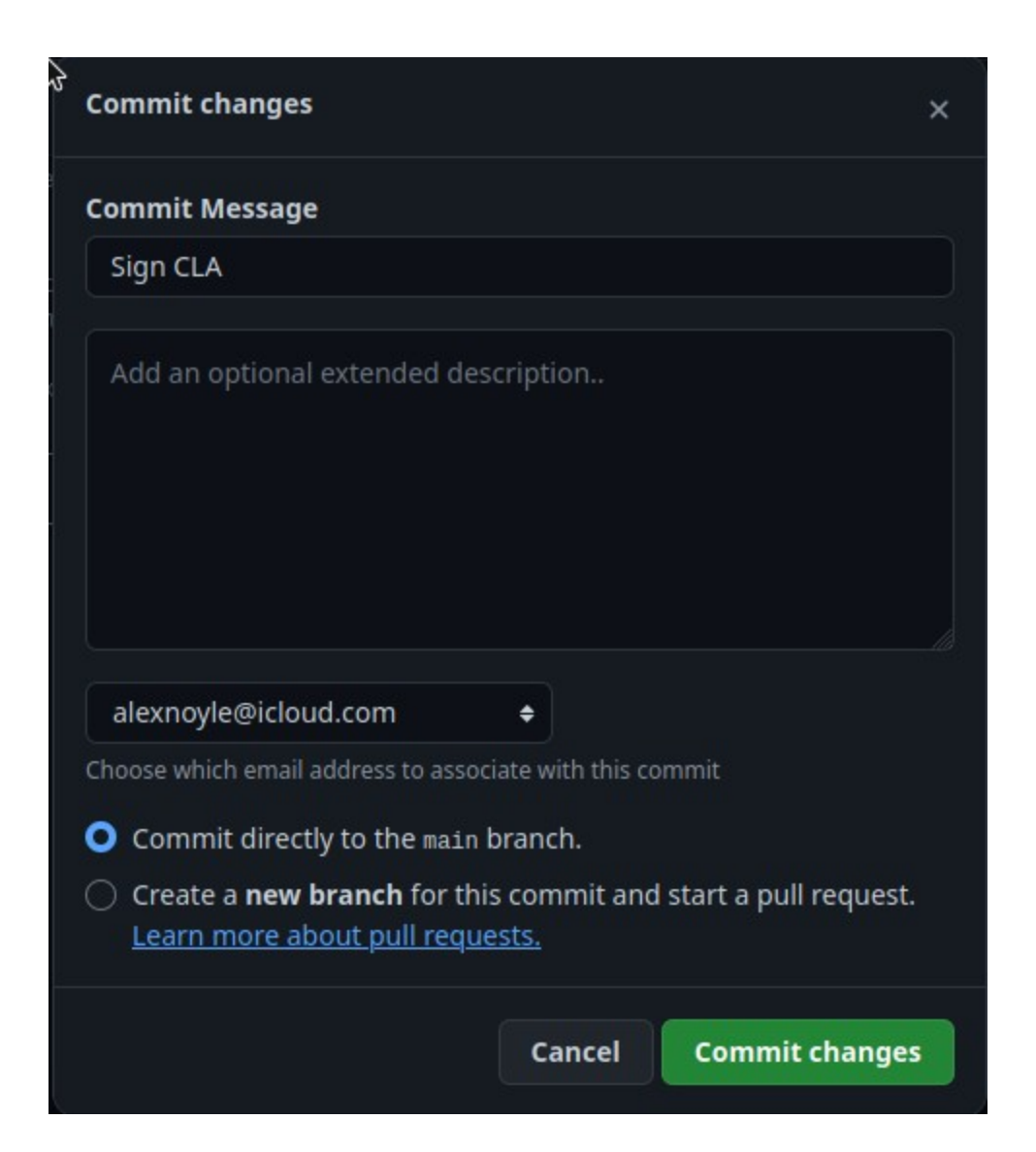

## Step 7: Submit your contribution.

1. Browse to <u>https://github.com/true-og/true-og/pulls</u> and click the green "New pull request" button.

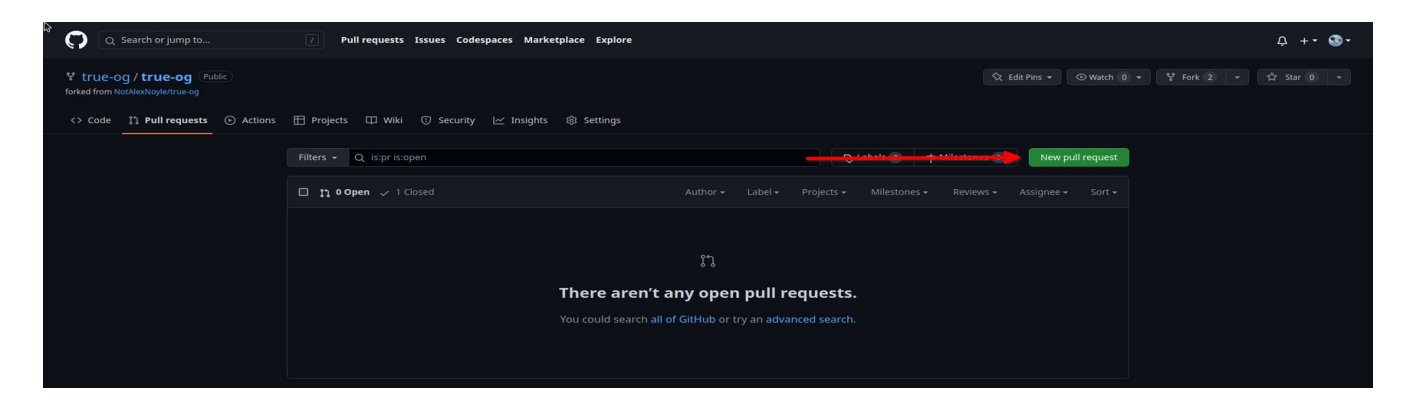

2. Select true-og/true-og as the base repository, and your fork as the head repository. Ensure there are no merge conflicts before submission. Then click the green "Create pull request" button.

| Q Search or jump to                                                              | Pull requests Issues Codespaces Marketplace Exp                                                                                                    | lore                                                                                                    |                                         | ¢ +• ጭ• |
|----------------------------------------------------------------------------------|----------------------------------------------------------------------------------------------------|----------------------------------------------------------------------------------------------------|-----------------------------------------|---------|
| Image: true-og / true-og       (Public)         forked from NotAlexNoyle/true-og |                                                                                                    |                                                                                                    |                                         |         |
| <> Code 11 Pull requests ③ Actions                                               | 🗄 Projects 🕮 Wiki 🛈 Security 🗠 Insights 🕸 Setting                                                                                                    | js                                                                                                    |                                         |         |
|                                                                                  | Comparing changes<br>Choose two branches to see what's changed or to start a new pull reque<br>the base repository: true og/true og * base: main * head reposito<br>Discuss and review the changes in this comparison with others. Learn | st. If you need to, you can also compare across forks.<br>y NotekeNoyleftrue og  compare: main  Able to merge. These about pull requests | e branches can be automatically merged. |         |
|                                                                                  | -0- <b>2</b> commits                                                                                                    | 2 files changed                                                                                                    | At 2 contributors                       |         |
|                                                                                  |                                                                                                    |                                                                                                    |                                         |         |
|                                                                                  | Add Demo to OG Suite<br>BuildTools committed 23 minutes ago                                                                                                    |                                                                                                    |                                         |         |
|                                                                                  | Sign CLA Sign NotAlexNoyle committed 2 minutes ago                                                                                                    |                                                                                                    |                                         |         |
| Showing 2 changed files with 2 additions an                                      | d 2 deletions.                                                                                                    |                                                                                                    |                                         |         |

3. Name your pull request after what it does, and describe why you think your changes would improve the server in the comment section. Keep "allow edits by maintainers" checked. Finally, click the green "Create pull request" button once again.

|             |                                                                                                    |                                                                       |                                   |  | otAlexi |            | e-og 🔻 |  |       |        |          |   |   |
|-------------|----------------------------------------------------------------------------------------------------|-----------------------------------------------------------------------|-----------------------------------|--|---------|------------|--------|--|-------|--------|----------|---|---|
| <b>\$</b> } | Add de                                                                                                    | mo plugin 📢                                                           |                                   |  |         |            |        |  |       |        |          |   |   |
|             | Write                                                                                                    |                                                                       |                                   |  |         |            |        |  |       |        | @ ¢      |   |   |
|             |                                                                                                    |                                                                       |                                   |  |         |            |        |  |       |        |          |   |   |
|             |                                                                                                    |                                                                       |                                   |  |         |            |        |  |       |        |          |   |   |
|             | Attach fil                                                                                                    | es by dragging & d                                                    | dropping, selectin                |  |         |            |        |  | Creat | te pul | l reques | t |   |
|             | Attach fil<br>Attach fil<br>Attach | es by dragging & e<br><b>ow edits by mai</b><br>per, contributions to | dropping, selecting<br>ntainers ③ |  |         | y Guidelii | nes.   |  | Creat | te pul | l reques | t | - |

Your contribution has now been submitted!

| Y true-og / true-og Public<br>forked from NotAlexNoyle/true-og |                                                                                                    |  | St Edit Pins ▼ Statch 0                                                                                   | ▼ ¥ Fork 2 ▼ ☆ Star 0 ▼ |  |
|----------------------------------------------------------------|----------------------------------------------------------------------------------------------------|--|----------------------------------------------------------------------------------------------------|-------------------------|--|
| ↔ Code <u>     11</u> Pull requests 1                          | 🗄 Projects 🖽 Wiki 🛈 Security 🗠 Insights 🕸 Settings                                                                                    |  |                                                                                                    |                         |  |
| Ac                                                             | Add demo plugin #2<br>th Open NotAlexNoyle wants to merge 2 commits into true-og:main from NotAlexNoyle:main (D<br>Cp Conversation () |  |                                                                                                    |                         |  |
| C)                                                             |                                                                                                    |  | +2 -2                                                                                                    |                         |  |
| 3                                                              | NotAlexNoyle commented now     This will help contributors learn how to submit code to TrueOG, and earn the developer rolet           |  | Reviewers 8<br>No reviews—at least 1 approving review is required.<br>Still in progress? Convert to draft |                         |  |
|                                                                | BuildTools and others added 2 commits 27 minutes ago                                                                                  |  | Assignees 的<br>No one—assign yourself                                                                     |                         |  |
|                                                                | - Add Demo to OG Suite<br>- 🔇 Sign CLA                                                                                                |  | Labels 😵<br>None yet                                                                                      |                         |  |
|                                                                | Add more commits by pushing to the main branch on NotAlexNoyle/true-og.                                                               |  | Projects 😫<br>None yet                                                                                    |                         |  |
| ىغ                                                             | Review required<br>At least 1 approving review is required by reviewers with write access. Learn more.                                |  | Milestone 🕸                                                                                               | ·                       |  |
|                                                                | Merging is blocked Merging can be performed automatically with 1 approving review.                                                    |  | Notifications Customize                                                                                   |                         |  |
|                                                                |                                                                                                    |  | You're receiving notifications because you authored the thread.                                           |                         |  |
|                                                                | Merge pull request   or view command line instructions.                                                                               |  | 1 participant                                                                                             |                         |  |

If it is accepted, and it meets the criteria for a developer role, an Admin will be in touch to give you your rank in Discord and in-game. The developer role is represented by an orange lambda symbol, symbolizing computer science.

#### [[]μμ] [Owner] NotfilexNoyle • λ > hi

TrueOG can't thank you enough for dedicating your time and labor to what we are building together.

A special thank you to those who chose to dedicate their contributions to the public domain. Together, via our collective actions, we can stop copyright tyranny.

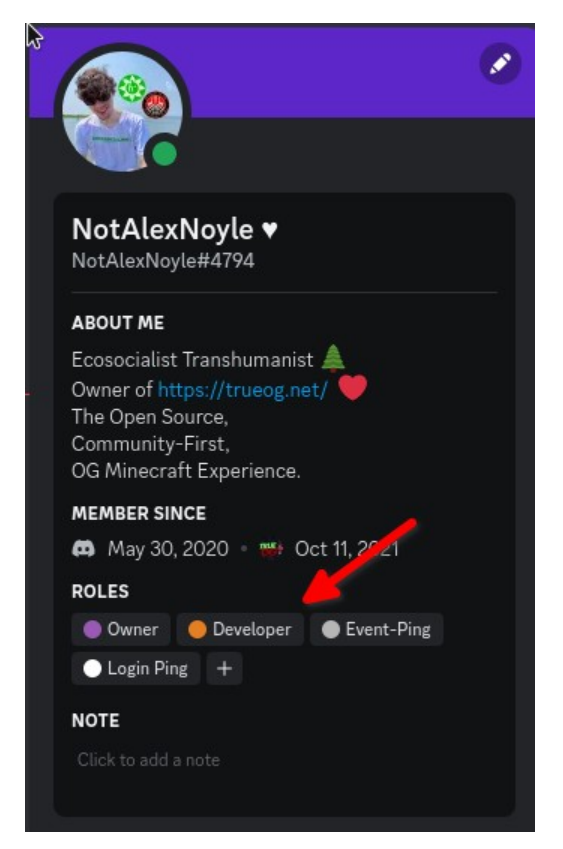